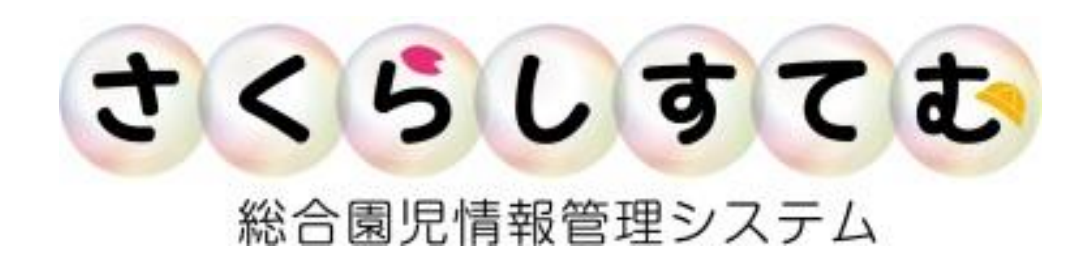

## さくらメッセージ

保護者 登録用

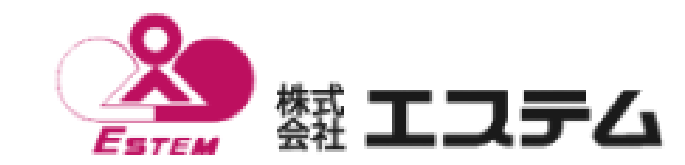

さくらしすてむ

## さくらメッセージを利用するために、 保護者による新規申し込みが必要です。

園に連絡が送れる・園からの連絡が受け取れるように 園児の情報の登録にご協力お願いします。

登録方法

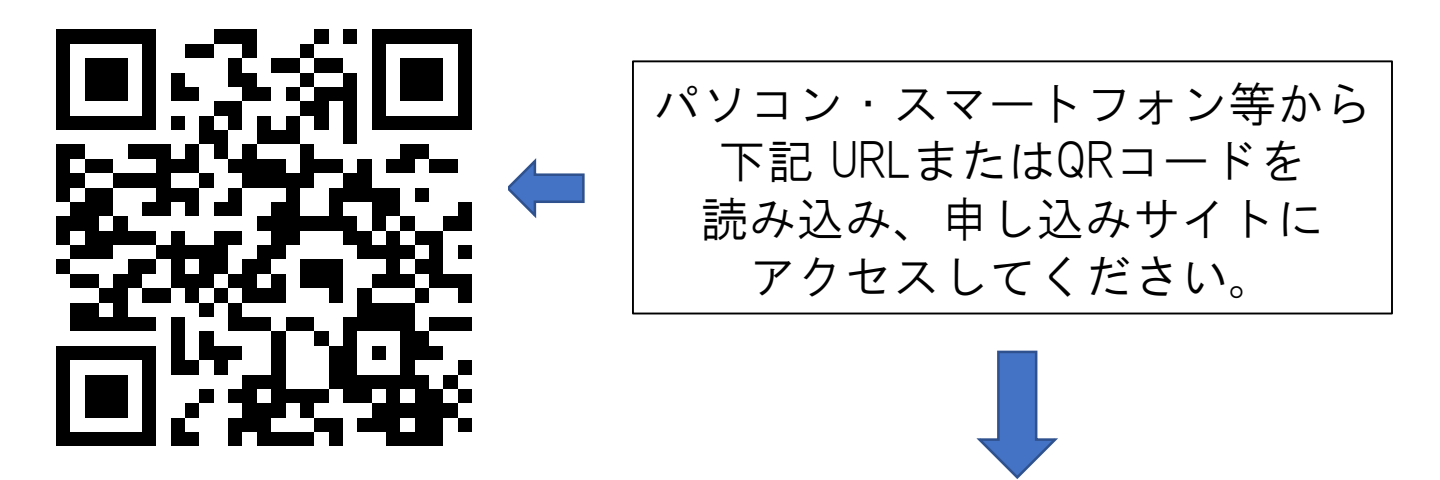

URL: https://www.sakura-web.com/entry/entry.php

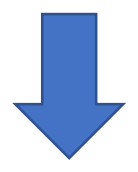

新規申し込みの入力サイトが表示されます。 登録を行ってください。 (詳細は次ページへ)

|                                               | さくらしすて                                                       |
|-----------------------------------------------|--------------------------------------------------------------|
| ド・URLで読み取                                     | <b>スり後、下記サイトが表示されます。</b>                                     |
| JAKURA System)                                | 総合園児情報システム<br>桜システム                                          |
| 新規申し込み(New Registratio                        | n)                                                           |
| 必要事項を記入してください。(Please fill in the             | necessary information .)※は必須項目です。(※Required fields)          |
| 施設指定コード(School number)※                       |                                                              |
| 保護者氏名(Your name) ※                            |                                                              |
| お子様のお名前(Child name) <del>※</del>              |                                                              |
| お子様のお名前(カナ)(kana) ※                           |                                                              |
| 性別(Sex) <mark>※</mark>                        | 男児(BOY) ✔                                                    |
| 血液型(Blood type)                               | A型 ✓                                                         |
| 生年月日(Day of Birth)※                           | 2018 🗸 年 04 🗸 月 01 🗸 日                                       |
| E-mail 💥                                      |                                                              |
| パスワード(Password) <b>※</b>                      | 「」<br>半角英数のみ、20字以内(Alphanumeric only , within 20 characters) |
| パスワード確認(Password confirmation) <mark>※</mark> | 「<br>もう一度パスワードを入力してください。(Please enter the password again .)  |
| 自宅住所(Address)※                                |                                                              |
| 電話番号(Telephone)※                              |                                                              |
|                                               |                                                              |

登録する(Register)

【施設決定コード】

 $QR \Box -$ 

システム運営会社より施設の判別をするために発行しているコードです。 【E-mail】

戻る(Cancel)

園からの連絡を受信するメールアドレスを入力してください。

また、初期ログインIDになります。

【パスワード】

ログインする際のパスワードを決めてください。

Point

兄弟の登録をする場合、【E-mail】と【パスワード】をどちらも同じアドレス・ 番号にすると、アプリでログインし直す必要がなくなります。

> <u>全ての項目が入力必須項目</u>となっております。 入力後、【登録する】をクリックすると、 申し込み内容の確認画面が表示されます。

## 申し込み内容を入力後、内容の確認画面が表示されます。

| お申し込み内容確認(Content confirmation)                                                                                                    |                               |  |
|----------------------------------------------------------------------------------------------------|-------------------------------|--|
| 下記の内容で申し込みます。よろしければ申し込みボタンを押してください<br>(We will apply the contents of the following . Please press the Confirm button if it is good)                                                                                                    |                               |  |
| 施設指定コード(School numbe                                                                                                    | m) NkNk :にこにこさくらこども園          |  |
| 保護者氏名(Your name)                                                                                                    | 大阪 太郎                         |  |
| お子様のお名前(Child name)                                                                                                    | 大阪 桜                          |  |
| お子様のお名前(カナ)(kana)                                                                                                    | オオサカ サクラ                      |  |
| 性別(Sex)                                                                                                    | 女児                            |  |
| 血液型(Blood type)                                                                                                    | B型                            |  |
| 生年月日(Birthday)                                                                                                    | 2018/07/13                    |  |
| E-mail                                                                                                    | k @etm.co.jp                  |  |
| パスワード(Password)                                                                                                    | *****                         |  |
| 自宅住所(Address)                                                                                                    | 大阪市中央区                        |  |
| 電話番号(TEL)                                                                                                    | 06-6920-8877                  |  |
| プライバシーについて(Privacy Policy)                                                                                                    |                               |  |
| 個人情報の管理(Management of personal information) へ                                                                                                    |                               |  |
| 当社は、当社が定めるプライバシーポリシーに従い、本サービスに登録された方、その他の本サービスのご利用者に関する個人情報を<br>取扱います。ここでいう個人情報とは(1)氏名(2)自宅住所(3)電話番号(4)メールアドレス(5)その他の情報または個人別に付与された<br>番号・記号その他の符号等であって、これらの情報もしくはその組み合わせにより、特定の個人を識別 することのできる情報をいい<br>ます。こうした個人情報は、本サービスの免妊の向上のための参考とさせていただく目的で、収集されます。ま<br>た、お知らせいただいた情報に基づき、統計情報を作成させていただくことがあります。当社は、本サービスの提供により収集した<br>個人情報をご本人の同意なく、他に開示いたしません。当社は第三者による不正アクセスまたは当該情報の紛失、破棄、改ざん、漏<br>洩の防止その他個人情報の適切な管理のために必要な措置を講じます。また収集目的に必要な範囲で保存期間を定め、当該期間経過後 |                               |  |
|                                                                                                    | 内容に同意して送信(Confirm) 戻る(Cancel) |  |

確認画面の内容に問題なければ 【内容に同意して送信】をクリックします。 【お申し込み完了】と表示され、園に情報が送られます。

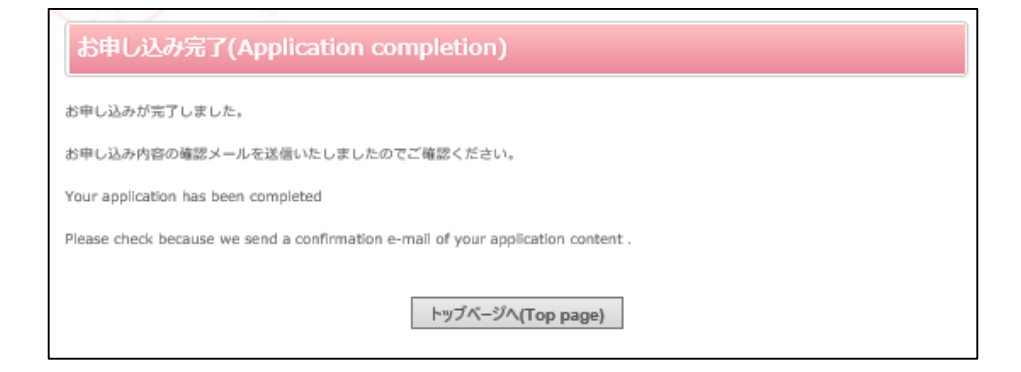

## 【お申込み完了】と表示されると登録は完了です。 園の台帳に登録されるまでお待ちください。

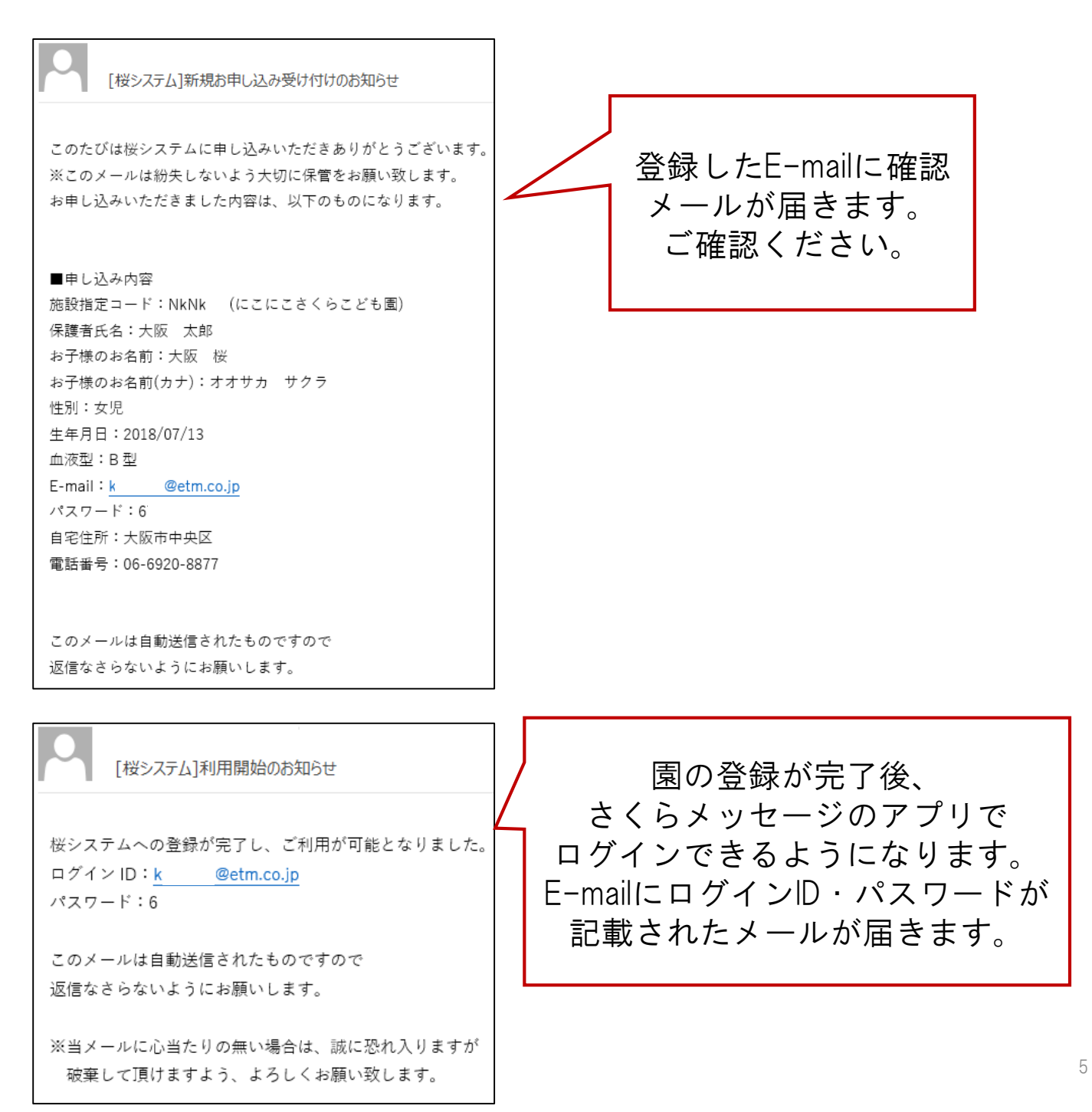